## (2)差戻し処理

## 詳細手順

4891.87

102.41-81

こ利用メニュー

-888.82

CARGON AND

13 大崎信用由用

AT THE REAL PROPERTY OF THE REAL PROPERTY OF THE RO

HERE. Description of the second states, enclastic second states and second states and second second

MARCHINE CONTRACTOR AND A

MORE RATE AND ADDRESS OF ADDRESS OF ADDRESS

## 差戻し処理

11

20

1200-BRIDE W

ale needed of a needed and the contract of the contract of the

NATION CONTINUES.

19.3 . 1.0-0

and a side of

グローバルメニューから【振込・口座振替】 をクリックします。

サブメニューまたはご利用メニューから 【WEB承認業務】をクリックします。

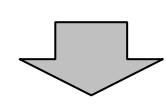

STATES.

STREET.

| 8 A468666                           |                 |                       | ADD-SECON MAKE                                                                                                    | - 1 |
|-------------------------------------|-----------------|-----------------------|----------------------------------------------------------------------------------------------------|-----|
| 1119 209-010                        |                 | all service           | the internet)                                                                                                    | 5   |
| ACK BRIDE                           | (BHRD)          | A REPORT OF THE OWNER | OG ORDADO SO NORS                                                                                                    | -   |
|                                     | THE OWN         | A CHERRY              | - MERSON - PARTY AND INCOME.                                                                                                    |     |
| -                                   |                 |                       | ALL DESIGN AND ALL DESIGN                                                                                                    |     |
| 4215080/011                         |                 |                       | ACCERT CARE CARE OF A CARE OF A CARE |     |
|                                     |                 |                       | 0.0000110003020                                                                                                    |     |
| 口后一有                                |                 |                       |                                                                                                    |     |
| DR-N<br>DRM                         | 484             | 812-                  | 1. AVII                                                                                                    |     |
| DE-N<br>Date:                       | LRL<br>Intervie | 802-1                 | and allowed and                                                                                                    | 5   |
| DE-N<br>DEM<br>M K.A-<br>Kd (MM)    | una<br>Interap  | 802 -                 |                                                                                                    | >   |
| DE-N<br>Dese<br>at tour-<br>ed once | 10000           | -                     |                                                                                                    | >   |
| DB-N<br>DBM<br>at IC-M-<br>RA (MAR) | una<br>antaria  | 1000 A                |                                                                                                    |     |

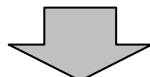

総合振込、給与・賞与振込、口座振替いず れかを契約している口座内容がすべて表示 されます。

差戻しを行う口座の持込種別ボタンをクリ ックします。

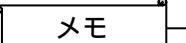

承認待データが存在する場合は、承認待件 数欄に「承認待件数」と「処理ボタン」が 表示されます。

| THE BAC STA HELTAR THE FAIL                                                                                                    | 承認待データ画面が表示されるので、差戻しまるデータを選択します。                                                                                                    |
|----------------------------------------------------------------------------------------------------|----------------------------------------------------------------------------------------------------|
| G ANEREAN STATES                                                                                                    |                                                                                                    |
|                                                                                                    | → (ア)承認待データ一覧から差戻しを行うデー<br>タを選択します。(複数選択可)                                                                                                    |
| BURNER CONTRACTOR                                                                                                    |                                                                                                    |
| Parate and a second second sec | 」<br>承認可否が「不可」のデータであっても差<br>戻しは可能とします。                                                                                                    |
|                                                                                                    | ▲ 承認待データは1画面に5件まで表示され                                                                                                    |
|                                                                                                    | ます。<br>5 件以上のデータがある場合には複数ペー<br>ジに表示します。                                                                                                    |
| an an other shared an an Barran and Anap                                                                                                    |                                                                                                    |
| T TH SHORE HE IS SHORE SHE SHE WAS AND AND AND AND AND AND AND AND AND AND                                                                                                    |                                                                                                    |
| P     maximum war in the set of the set of the set                            | ・ 「覧から承認待データを選択し、 詳細<br>をクリックすると、データの詳細を照会す<br>ることができます。<br>「第3章 9.(3)詳細の照会」参<br>照                                                                                    |
| arenaux-relifiar areas                                                                                                    |                                                                                                    |
|                                                                                                    | <ul> <li>(イ) 絞込条件を指定し、 検索 をクリック<br/>すると、絞込検索ができます。(条件の組<br/>み合わせによる絞込検索も可能)<br/>メモ情報検索<br/>登録時に任意に入力した語句に一致する<br/>またはその語句を含むメモ情報が登録さ<br/>れている承認待データを検索します。</li> </ul> |
|                                                                                                    | 振込(振替)指定日検索<br>指定した振込(振替)指定日または範囲<br>内の承認待データを検索します。                                                                                                    |
|                                                                                                    | 形態検索<br>「WEB」「PC」「ファイル」から持込<br>形態を指定し、承認待データを検索しま<br>す。                                                                                                    |
|                                                                                                    | WEB通番<br>指定したWEB通番または範囲内の承認<br>待データを検索します。                                                                                                    |
|                                                                                                    | → (ウ)差戻しするデータを選択し、 差戻し<br>をクリックすると、選択した承認待デー<br>タの差戻しを行います。                                                                                                    |
|                                                                                                    | ↓ ポイント<br>全てのデータを選択<br>承認待ちデータを全て選択します。                                                                                                    |
| 3-12                                                                                                    | 承認待ちデータを承認する場合は、承認す<br>るデータを選択し、 承認 をクリックす<br>ることにより承認を行うことができます。<br>「第3章 9.(1)承認処理」参照                                                                                |

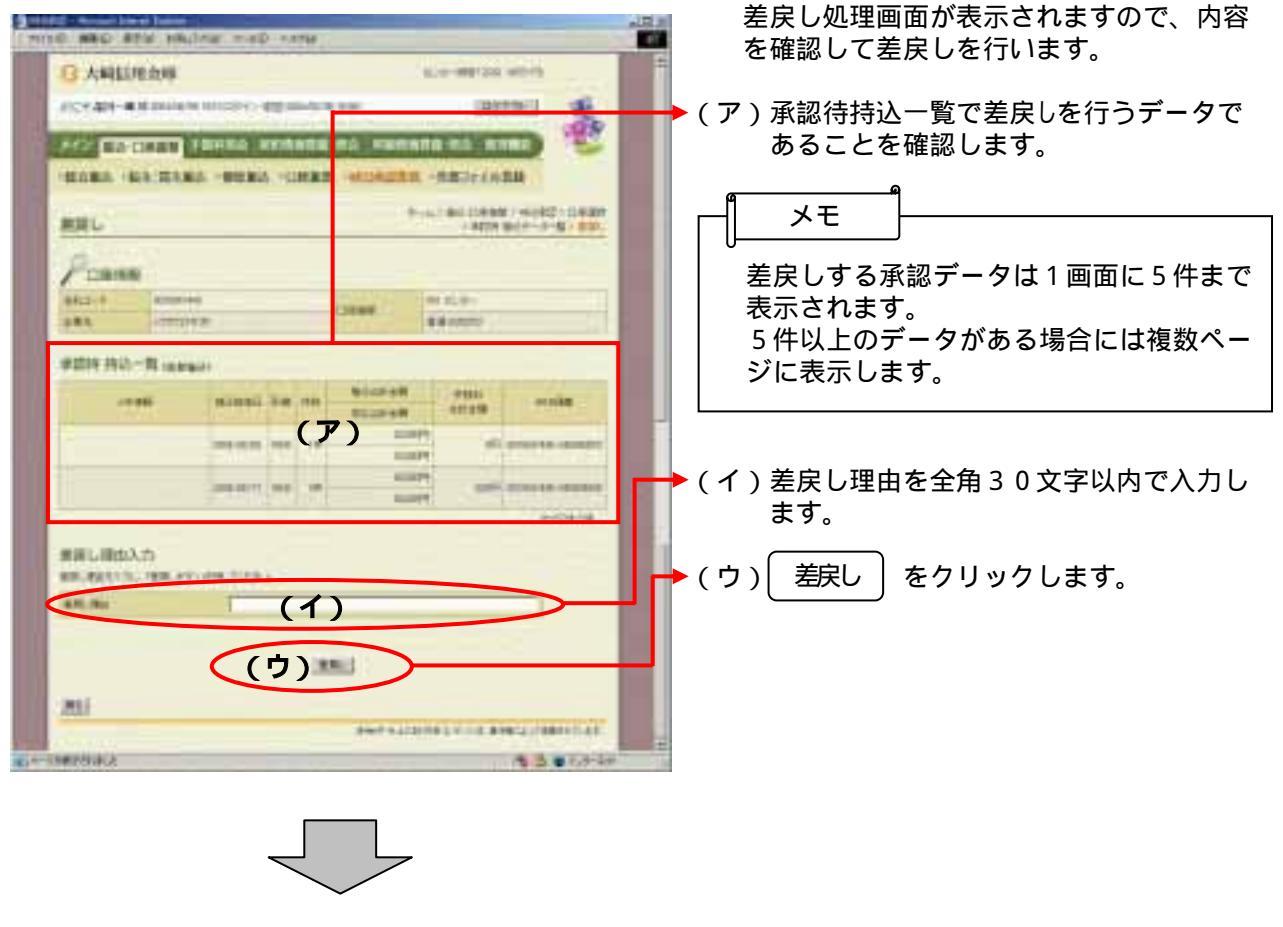

| D Laterta have                  |             | _      |       |                                                                                                    | 1 daim          | in the second second se |
|---------------------------------|-------------|--------|-------|----------------------------------------------------------------------------------------------------|-----------------|----------------------------------------------------------------------------------------------------|
| 13 KNEEPERNE                    |             |        |       | in interest                                                                                                    |                 |                                                                                                    |
| ECCLAP-REDUCTION OF SECTION AND |             |        | -     |                                                                                                    |                 |                                                                                                    |
| ACC NOTION OF                   | FRAME P     |        | -     |                                                                                                    |                 |                                                                                                    |
| HOME HER DE                     | RA -BURG    | -      | -     | HERE THE                                                                                                    | a material data | 2188                                                                                                    |
| BELR7                           |             |        |       | - 1844<br>1844                                                                                                    | #0.0##A         |                                                                                                    |
| Restation and a second second   | ADVISED ANY | - 18.0 | 6     |                                                                                                    |                 |                                                                                                    |
|                                 | -           | -      | 1946  | Bice-M<br>Rissien                                                                                                    | 100             | -                                                                                                    |
|                                 | -           |        | ii.   | 100074<br>100074                                                                                                    |                 |                                                                                                    |
|                                 |             |        |       | Access<br>Access                                                                                                    | - 100           |                                                                                                    |
|                                 |             | an a   | 1048  | Theorem of the second second s | Ξ,              | -                                                                                                    |
|                                 | 1.00        | * 11   | 10.11 | THE PARTY OF                                                                                                    |                 |                                                                                                    |
| _                               |             |        |       |                                                                                                    |                 | the second second second second second second second second second second second second second second second se                                                                                                    |

差戻し完了画面が表示され、差戻し処理が 完了します。

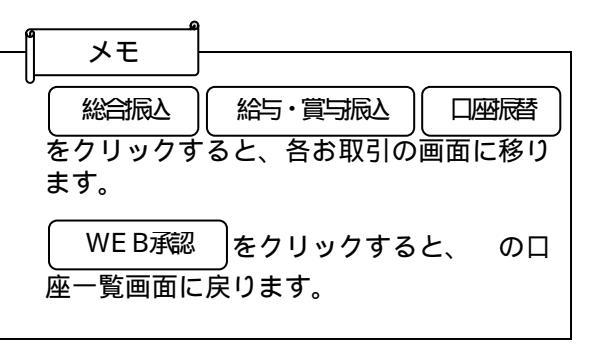

3-126